## HH2 Pay Stubs

Go to **new.fowlerhammer.hh2.com** or **new.couleecrane.hh2.com** to login. **Do not** enter www. into your web browsers address bar.

1. Log in to your account. Enter your username and default password (Passw0rd) and click 'Login'.

|                     |                                                                          | in bygan |
|---------------------|--------------------------------------------------------------------------|----------|
| Please              | e enter your username and password to login to hh <sup>2</sup> Web Servi | LOGIN    |
| GENERAL CONTRACTORS | Username                                                                 |          |
|                     | username                                                                 |          |
| wler & Hammer, Inc. | Password                                                                 |          |
| 313 Monitor Street  | password                                                                 | forgot?  |
| La Crosse, WI 54603 |                                                                          |          |
| Ph. 608-782-6849    | Remember You?                                                            |          |

2. Reset your password. If you forget your password you can reset it using the same button. Alternately, if you need your password reset and you don't have an email address, please call the office.

| Take                                                                                                    |                    |  |  |
|----------------------------------------------------------------------------------------------------|--------------------|--|--|
| hh <sup>2</sup> Field Reports                                                                                                    | -Buclat · Woon ·   |  |  |
| for a long Test Drive!                                                                                                    |                    |  |  |
| hh <sup>2</sup> Field Reports is completely free for new users for six months. Now you can easily keep on top of what is happening in the field without the financial burden. |                    |  |  |
| • • •                                                                                                    |                    |  |  |
| News From hh <sup>2</sup> Web Services                                                                                                    | MANAGEMENT CONSOLE |  |  |
| Fri May 17 2013 10:49 AM                                                                                                    | My User Account >  |  |  |
|                                                                                                    |                    |  |  |

 $\rightarrow$ 

## 3. View your pay stub.

HR > My Records > Click on 'Pay Stubs' tab > Chose your date range and click 'Go'.

| h <sup>2</sup> Web<br>Services<br>Homepage       |                            |                                            | Mon Apr<br>agraham  | 22, 2013 |
|--------------------------------------------------|----------------------------|--------------------------------------------|---------------------|----------|
| Please rate your experience with hh <sup>2</sup> | Web Services: 公公公          | 가 (enter any feedback you have abo         | ut using hh2] Close |          |
|                                                  | My                         | Records                                    |                     |          |
| Info Change Benefits                             | Pay Stubs Decuments        |                                            |                     |          |
| Employee Info Emergency Contacts                 |                            |                                            |                     |          |
| Employee Information                             |                            |                                            |                     |          |
| First Name: ANNA                                 |                            | Gender: Female                             |                     |          |
|                                                  | May Do                     | oorda                                      |                     |          |
| Info Change Repetits Pay St                      |                            | cords                                      |                     |          |
| inte enange penents ray st                       |                            |                                            |                     |          |
| Employee PayStubs                                |                            |                                            |                     |          |
| Select a date range below to view paystubs       |                            |                                            |                     |          |
| Start Date: 3/23/2013 End Date: 4/22/20          | 13 [                       | Download Pay Stubs File: 📐                 | PayStubs.pdf        | <u> </u> |
| Fowler & Hammer, Inc.                            |                            |                                            |                     | Â        |
| HOURS RATE EA                                    | RNINGS<br>R OVERTIME BASIS | OTHER PAY                                  | RIPTION PAY PERIOD  |          |
|                                                  |                            |                                            |                     |          |
|                                                  |                            |                                            |                     |          |
|                                                  | Mu De conde                |                                            |                     |          |
| Info Change Rinefits Pay Stubs D                 | My Kecords                 |                                            |                     |          |
| and a sub-                                       |                            |                                            |                     |          |
| Employee PayStubs                                |                            |                                            |                     |          |
| Select a date range below to view paystubs       |                            |                                            |                     |          |
| Start Date: 3/23/2013 End Date: 4/22/2013        | Go Dow                     | nload Pay Stubs Fix: 🔎 <u>PayStubs.pdf</u> |                     |          |

You may also print or save the file as a PDF by clicking the 'Paystubs PDF' on the right hand side of the page.

HOURS RATE EARNINGS OTHER PAY PAY PERIOD

If you need to update your employee information, such as your address or phone number, click on the 'Change' tab, enter your updated information, and request the information be changed.

Questions? Please contact Matt Strub, General Superintendent (792-6872) or call the office (782-6849) and talk to Lindsey Lindberg or Anna Christopherson.